## BEL-AIR ONE-STOP MOBILE APPS USERGUDIE

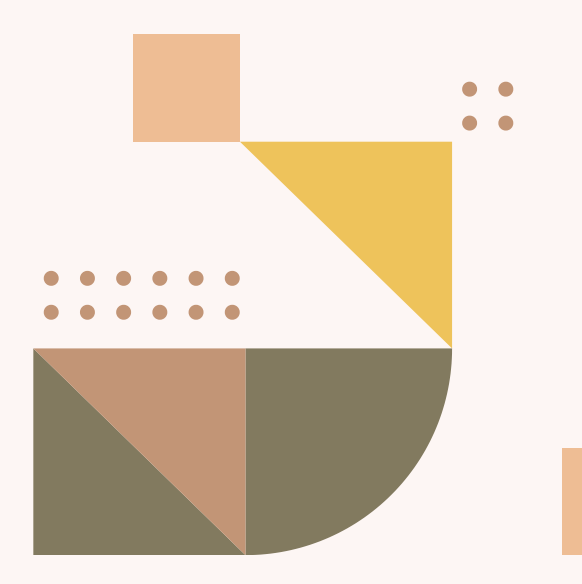

VERSION 1.0 APRIL 2025

## TABLE OF CONTENTS

| <b>Getting Started</b>        | <b>P.3</b>  |
|-------------------------------|-------------|
| <b>Membership Application</b> | P.4 - P.10  |
| <b>Account activation</b>     | P.11 - P.14 |
| Login                         | P.15 - P.22 |
| Interface Introduction        | P.23 - P.24 |
| <b>Facility Reservation</b>   | P.25 - P.34 |
| Forgot Password               | P.35 - P.37 |
| Change Password               | P.38 - P.40 |
| Contact Us                    | P.41        |

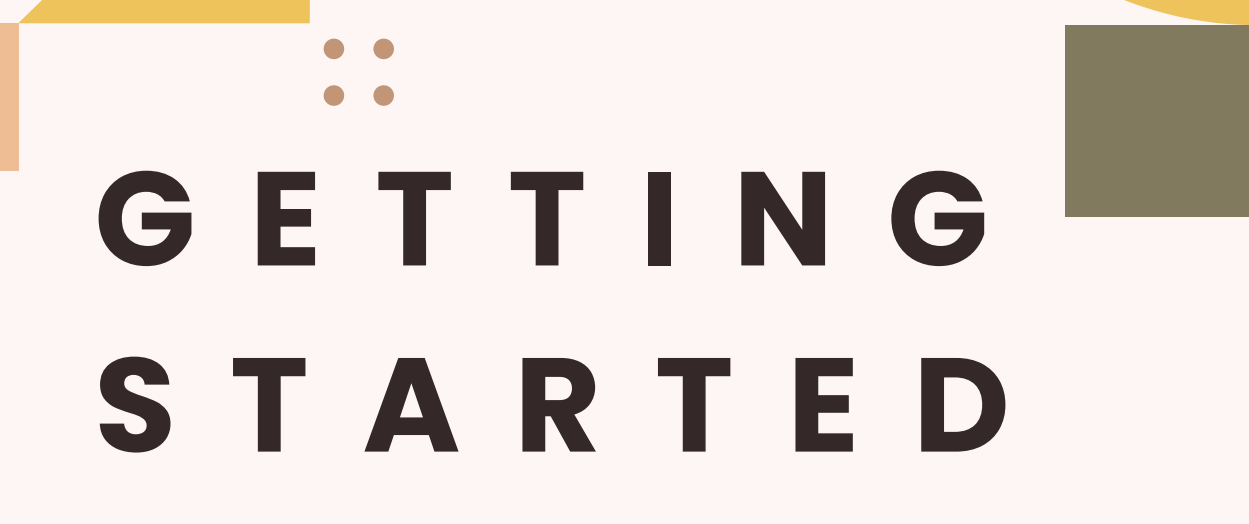

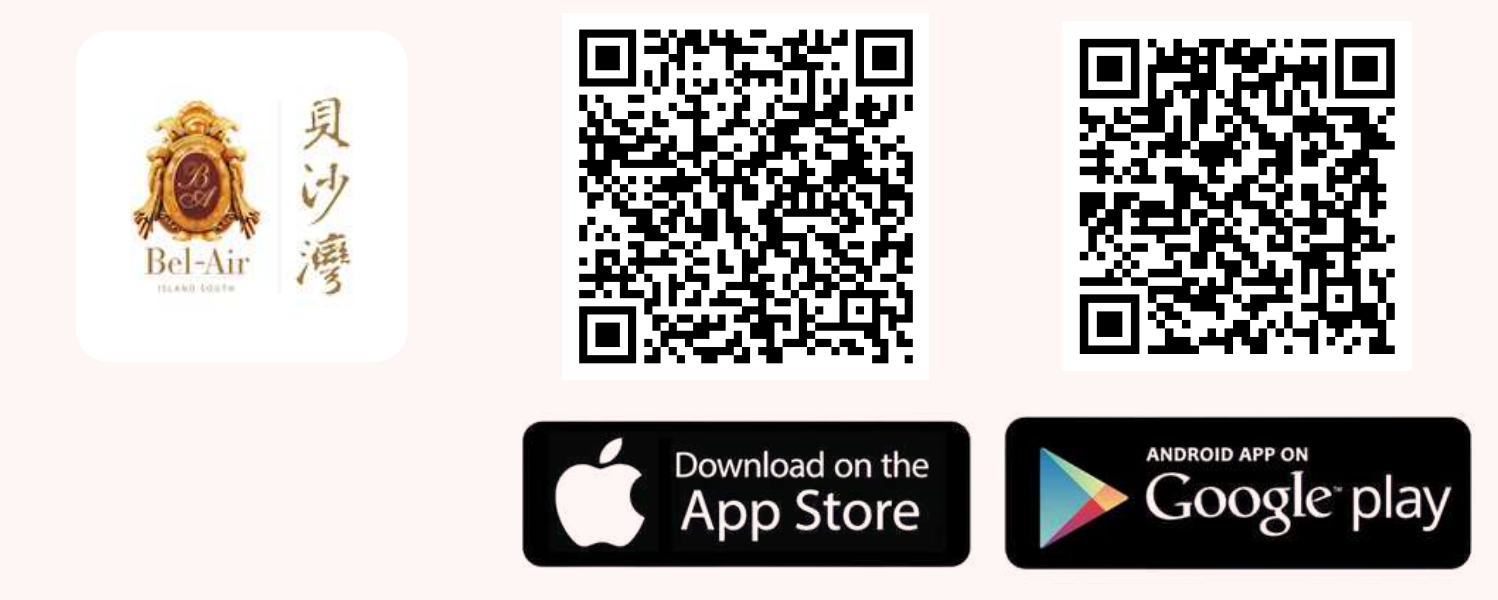

#### Bel-Air One-stop Apps is available for download from Google Play Store (Hong Kong) or the App Store (Hong Kong).

**Requirements for Phone Compatibility** 

- Apple iOS version 15.0 or above
- Android 10 Operating System or above

1. Click "**Resident Registration**" on the Login Page.

| 회 생 Welcome to Bel-Air<br>링 경     |
|-----------------------------------|
| +852 • Mobile no.                 |
| Password (O)<br>Stay Logged In    |
| LOGIN                             |
| RESIDENT REGISTRATION             |
| Activate Account Forgot Password? |

 Read the "Application Form for Resident Card/ Guidance Card/ Club Membership" and press "Understand and Continue"

#### Application Form for Resident Card/ Guidance Card/ Club Membership

 All residents, including owners and tenants, must register their resident card at the service center before they can register for club membership.
 Each unit can apply for resident card, guardian card and the number of members as follows:

| Unit area (square<br>feet) | Resident Card   | Guardian Card | Number of members |
|----------------------------|-----------------|---------------|-------------------|
| 999 or below               | 4               | 2             | 4                 |
| 1,000 - 1,499              | 6               | 2             | 6                 |
| 1,500 - 1,999              | 8               | 2             | 8                 |
| 2,000 - 2,999              | <mark>10</mark> | 4             | 10                |
| 3,000 - 4,999              | 12              | 4             | 12                |

• For units exceeding 5,000 square feet, you can apply for additional

Understand and Continue

3. Select "**Property Address**" and input related details, then press "**Next**"

#### **Member Application - Step 1**

\* Mandatory field(s)

| - Phase       |   |
|---------------|---|
| Please Select | v |
| Block         |   |
| Please Select |   |
| - Floor       |   |
| Please Select | v |
| - Flat        |   |
| Please Select | • |

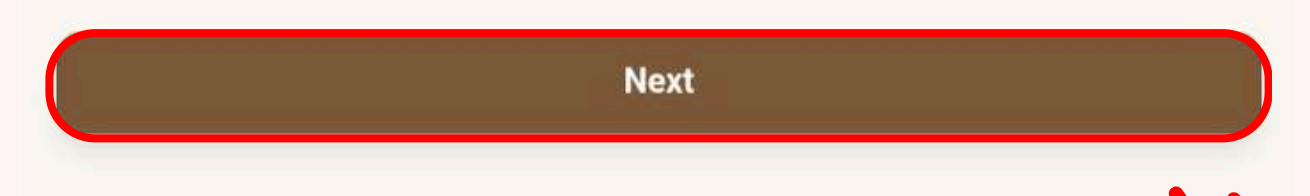

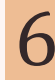

#### Select "Applicant Type" and input "Application Information", then press "Next"

| Member Application – Step 2                                       | The information below is for verifying the identification only. This |
|-------------------------------------------------------------------|----------------------------------------------------------------------|
| * Mandatory field(s)                                              | information will not show on the resident card or the guardian card. |
|                                                                   | Gender *                                                             |
| Hide ^                                                            | Please Select                                                        |
| Applicant Type *                                                  | Please select gender                                                 |
| Please Select Resident Type                                       | Date of Birth (Mandatory for applicant under the age of 18)          |
| Please Select Member Type •                                       | Please Select                                                        |
| Applicant Information *                                           | Month                                                                |
| C Salutation*                                                     |                                                                      |
| Please Select •                                                   | Day                                                                  |
| - English Last Name *                                             |                                                                      |
| _ English First Name*                                             | Contact Information                                                  |
|                                                                   | Contact Number *                                                     |
| Chinese Full Name                                                 | +852 -                                                               |
|                                                                   | - Home Number                                                        |
| Photo *                                                           | +852 •                                                               |
|                                                                   | Email Address                                                        |
| Select file Not selected file yet                                 |                                                                      |
|                                                                   |                                                                      |
| Preferred Language*                                               |                                                                      |
| Please Select                                                     | *                                                                    |
| Please select preferred language                                  |                                                                      |
| Agree to receive the notices and the latest promotional materials | s of clubhouses.                                                     |
|                                                                   |                                                                      |
| Parking Space Information                                         |                                                                      |
| - Number of Parking Space Owned                                   |                                                                      |
|                                                                   | •                                                                    |
| C.                                                                |                                                                      |
|                                                                   |                                                                      |
| Add Memb                                                          | er/ Guardian                                                         |
|                                                                   |                                                                      |
| Back                                                              |                                                                      |
|                                                                   |                                                                      |
| Next                                                              |                                                                      |

 Double check information inputted, read and tick "Declaration", then press "Confirm to Submit".

#### Information Review Property Bel Air - Phase 1 0 **Property Address** Block8 Floor 21 Flat B Agree to register the Octopus card for carpark entry No **Declaration on Personal Data (Privacy) Ordinance** Applicant Type According to Personal Data (Privacy) Ordinance, the information that you **Owner-Principal** provide will be treated with strict confidence and used for estate management, sending estate news and Club promotions emails and related communication Salutation purposes only. Should you wish to access or correct your personal data, please contact the Service Centre. MR Declaration **English Last Name** Roy I/We apply for the Resident Cards, Guidance Cards or Club Membership and agree to submit relevant and further documents if requested. **English First Name** I/We understand that the Service Centre has the absolute right to reject my Tsang / our application. **Chinese Full Name** I/We read, understand and accept the Rules & Regulations of Resident Card & Guidance Card, Rules & Regulations of Club, and Terms and Conditions of Membership Application and agree to be bound by the same. **Revise Information Confirm to Submit**

6. A reference number will be automatically generated upon submission and you will receive an email to your registered email address regarding your membership account application.

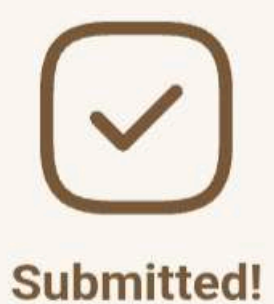

The application result will be sent to your registered email : pcpd.ispml@gmail.com

Reference Number: F2504100003

Your application for a Bel-Air membership account has been successfully received (Reference number: F2504100003).

We will process your application shortly. Should you have any enquiry, please contact the Bel-Air Service Centre at 2989 6000 (Phase 1-3) or 2989 6350 (Phase 4-6).

Yours faithfully, Bel-Air Service Centre

[This is an automatically generated email. Please do not reply to this email address. ]

 An activation email will be sent to your registered email address when registration is complete.

Dear Mr Lai,

Your Bel-Air membership account has been successfully registered.

Please activate your account with below activation code and change your password upon your first login,

Activation Code: 403741

Steps to Activate the Membership Account

- Make sure you have received the account activation email and installed the app
  - a. Click "here" to download on Google Play
  - b. Click "here" to download on App Store
- 2. Open the mobile app and go to the login page
- 3. Click "Activate Account"
- 4. Enter your registered phone number and activation code
- 5. Set your account password
- 6. Click "Confirm" to activate your account

For any inquiry, please feel free to contact the Club Bel-Air Reception at 2989 9000 (Bay Wing) or 2989 6500 (Peak Wing).

Yours faithfully, Club Bel-Air

[This is an automatically generated email. Please do not reply to this email address.]

#### 1. Click "Activate Account"

on the Login Page.

|                                   | S. |
|-----------------------------------|----|
| A Welcome to Bel-Air<br>Bel-Air 浸 |    |
| +852 T Mobile no.                 |    |
| Password (                        |    |
| LOGIN                             |    |
| RESIDENT REGISTRATION             |    |
| Activate Account Forgot Password? |    |

2. Input "Registered Phone", "Activate
Password", "New Password" and "Confirm
New Password" then press "Confirm"

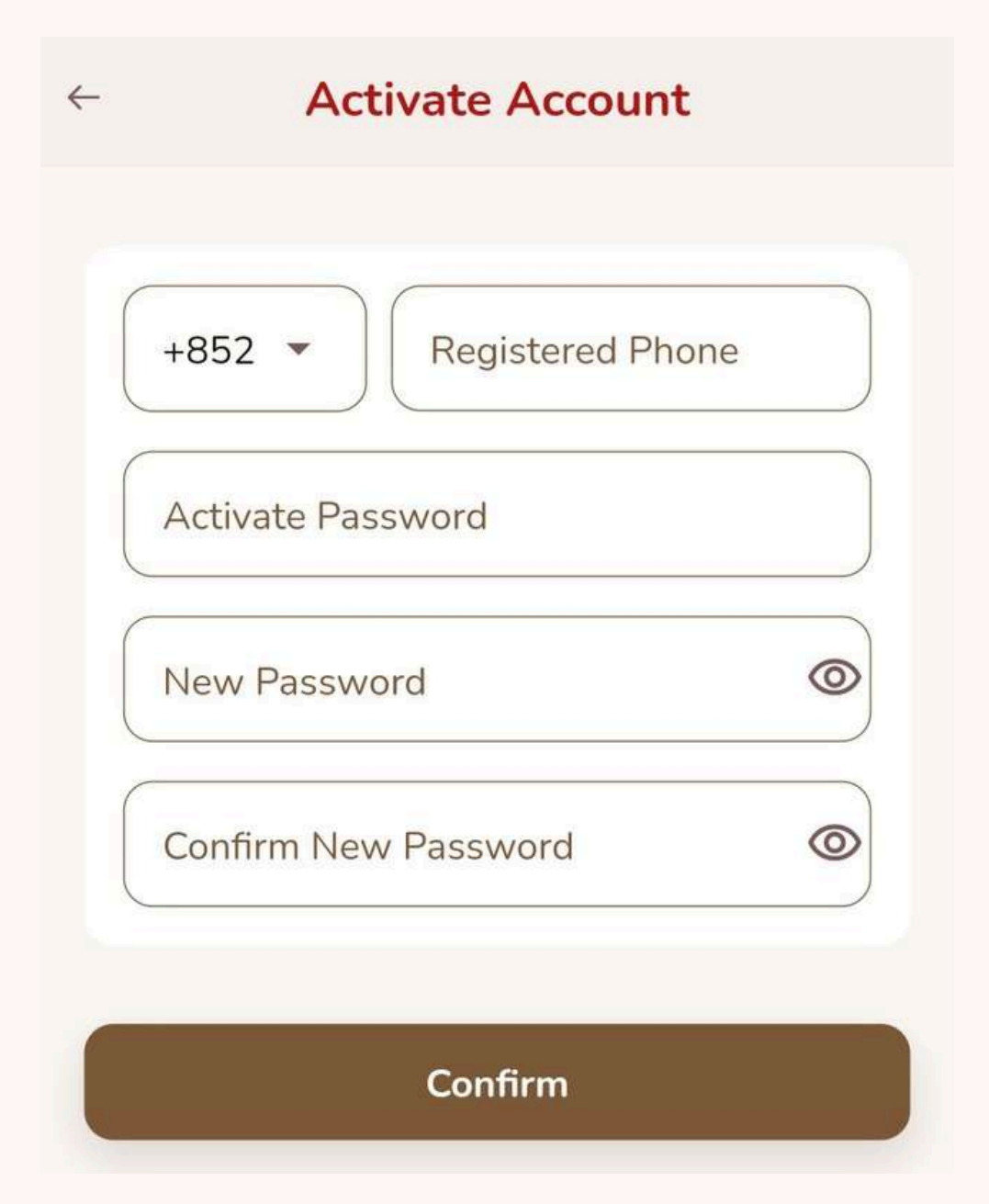

Remarks:

Registered Phone -1. The "Telephone" given on the "Resident Information Update<br/>Form"<br/>2. An 8-digit number shall be provided by Service Centre for those<br/>who don't have a mobile phone.Activate Password -6-digit activation code automatically sent by the system to<br/>the registered email address (please refer to P.13)

3. Once you have entered all the information, please press **"Confirm."** 

|              | Registered Phone — |   |
|--------------|--------------------|---|
| +852 💌       | 0000003            |   |
| - Activate P | Password           |   |
|              |                    |   |
| -New Pass    | word               |   |
|              | ••                 | 0 |
| Confirm N    | ew Password        |   |
| •••••        | ••                 | 0 |
|              |                    |   |
|              |                    |   |

Remarks:

Password must contain at least 8 characters (at least 1 number and 1 uppercase Englist letter)

4. System will show
"Account Activated Successfully."
Then press "Confirm"
to redirected to login page.

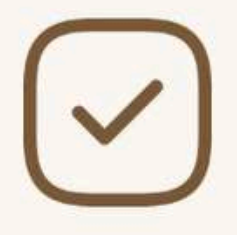

Account activated successfully, please return to login.

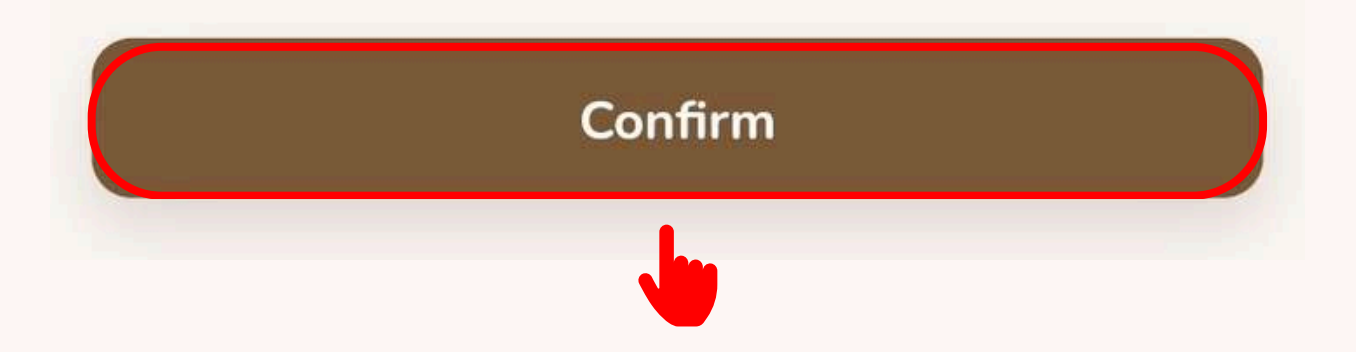

 Input "Mobile No" or "8-Digit Login ID" and "Password" and press "Login"

| 具沙湾<br>852 | Wel          | lcome                              | e to Be                                          | el-Air                                           |                                                    |
|------------|--------------|------------------------------------|--------------------------------------------------|--------------------------------------------------|----------------------------------------------------|
| 852        |              |                                    |                                                  |                                                  |                                                    |
| 052        | •            | Mol                                | bile no.                                         |                                                  |                                                    |
| assw       | ord          |                                    |                                                  |                                                  | 0                                                  |
| Stay       | y Logg       | yed In                             | **                                               | ,                                                |                                                    |
|            | L            | .OGIN                              |                                                  |                                                  | <b></b>                                            |
| R          | RESID        | ENT R                              | EGISTR                                           | ATION                                            |                                                    |
|            | assw<br>Stay | assword<br>Stay Logo<br>L<br>RESID | assword<br>Stay Logged In<br>LOGIN<br>RESIDENT R | assword ** Stay Logged In LOGIN RESIDENT REGISTR | assword Stay Logged In LOGIN RESIDENT REGISTRATION |

Activate Account Forgot Password?

#### \*\*Select whether to "Stay Logged In" \*\*

A "Stay Logged In" option that keeps users logged in for 90 days. Residents shall be requested to enter an "OTP" to ensure security. Such OTP will be received via member's email address.

2. Press "Send Verification Code"

on "Login Authentication Page"

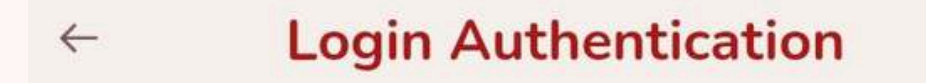

Once clicked the button "Send", a verification code will be sent to your email.

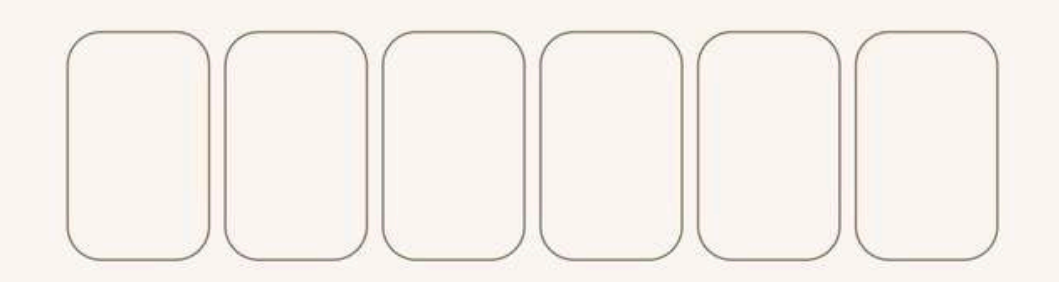

Send verification code

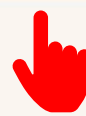

3. A verification code will be sent to your registered email address.

Upon your request for Bel-Air Mobile App login, the following OTP has been generated.

One-time password (OTP): 305182

Kindly note that the OTP will expire in 5 minutes upon sending out of this email. If the password is expired, simply take the same steps to login again

If you still cannot login to the system, please feel free to contact the Club Bel-Air Reception at 2989 9000 (Bay Wing) or 2989 6500 (Peak Wing).

Yours faithfully, Club Bel-Air

[This is an automatically generated email. Please do not reply to this email address. ]

 Input the One-time Password, then press "Confirm"

#### ← Login Authentication

You may check the code in email pcp\*\*\*@gmail.com.

If you cannot receive the verification code, please click button "Resend" after five minutes.

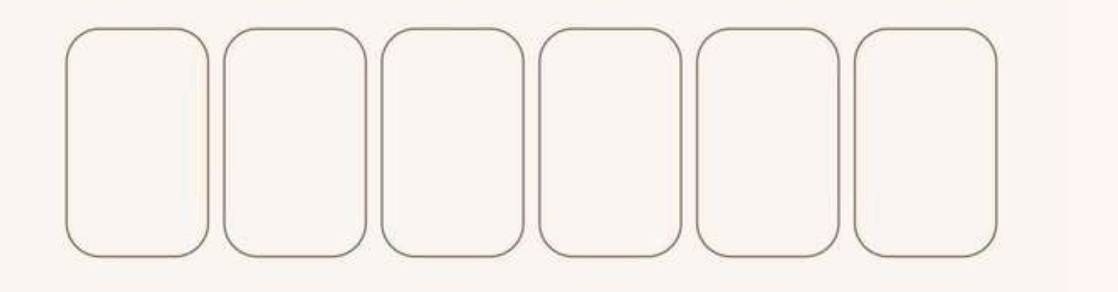

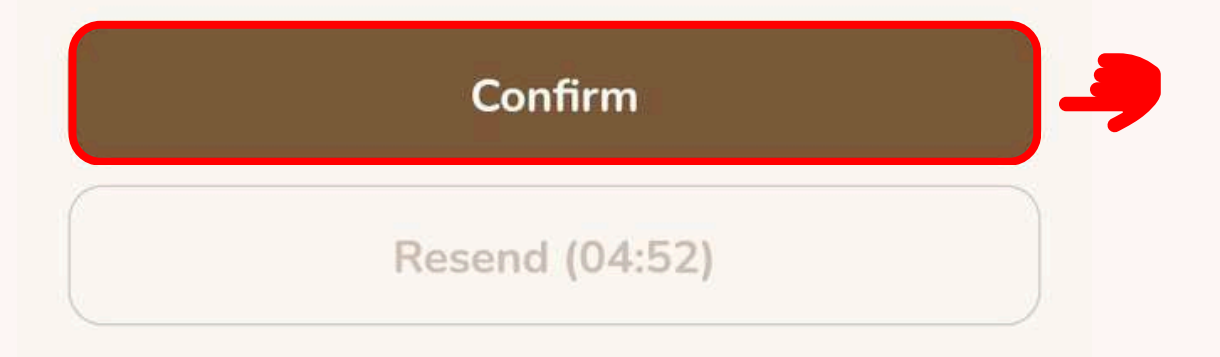

5. If you haven't received the verification code within 5 minutes, please press "Resend"

← Login Authentication

You may check the code in email pcp\*\*\*@gmail.com.

If you cannot receive the verification code, please click button "Resend" after five minutes.

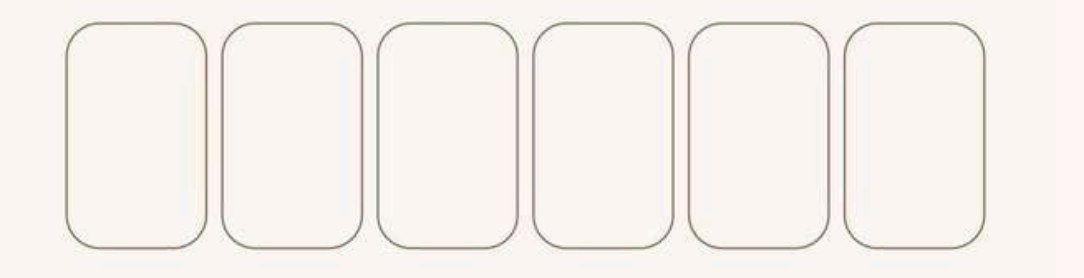

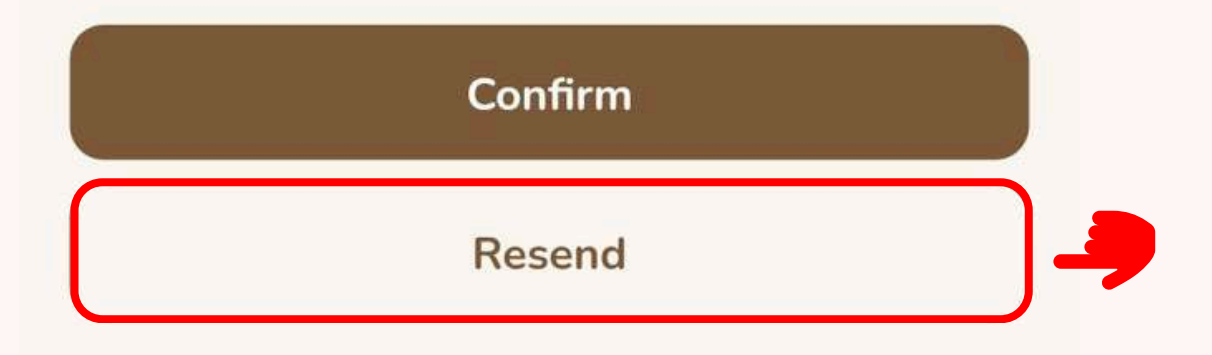

A pop-up notification
stating "Resent" will appear.
Please click "Confirm"
to be redirected to the login page.

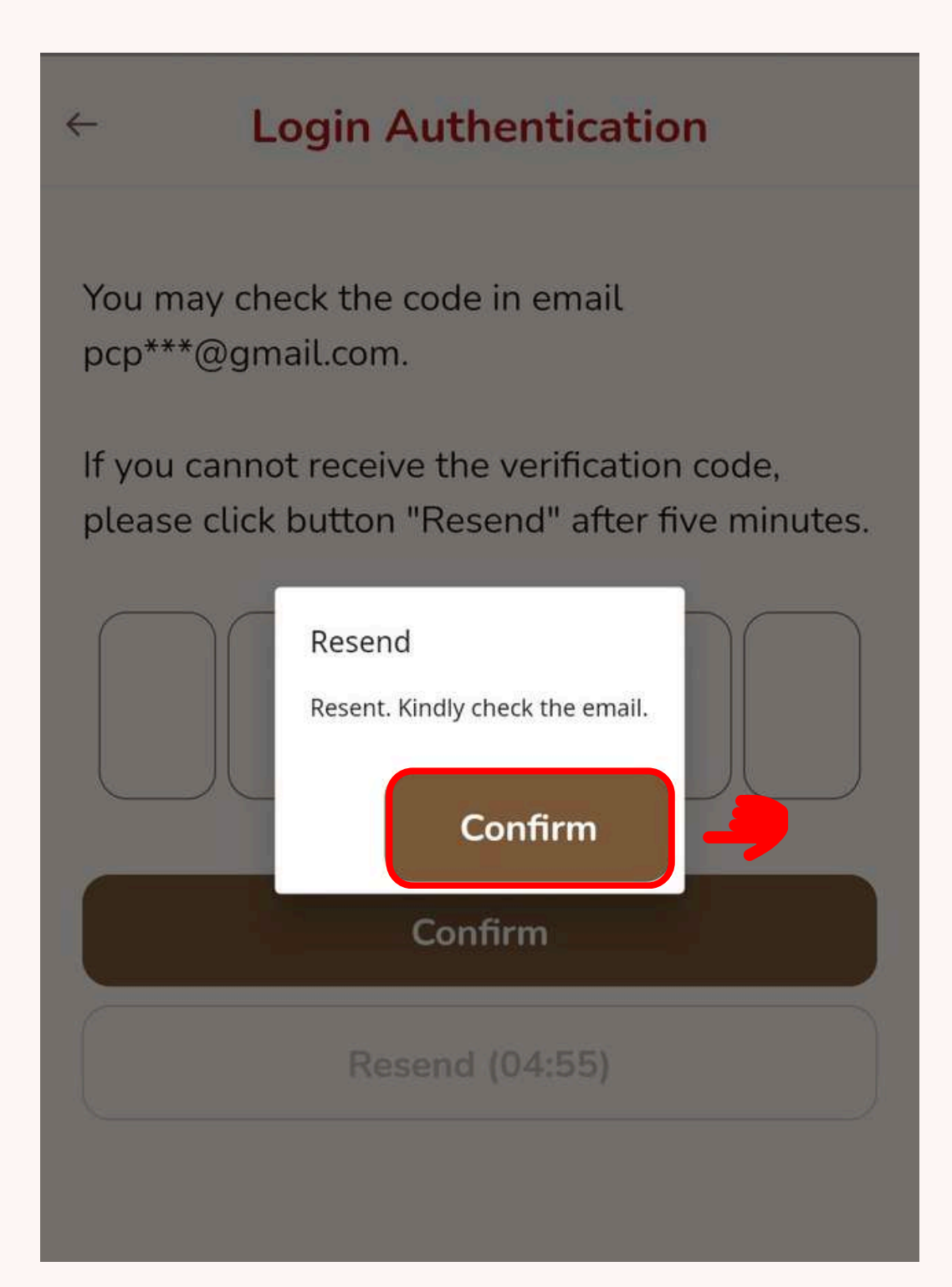

### LOGIN

5. Choose the property once you are logged in.

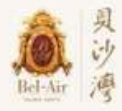

#### Select the property

Bel-Air

Flat B, 21/F, Tower 8, Phase 1

LOGOUT

 $\rightarrow$ 

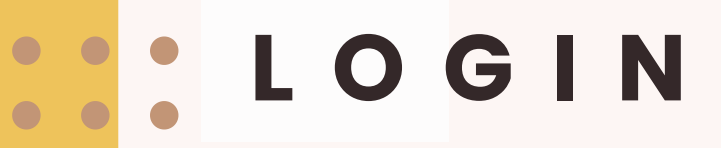

6. Redirect to "Home" page

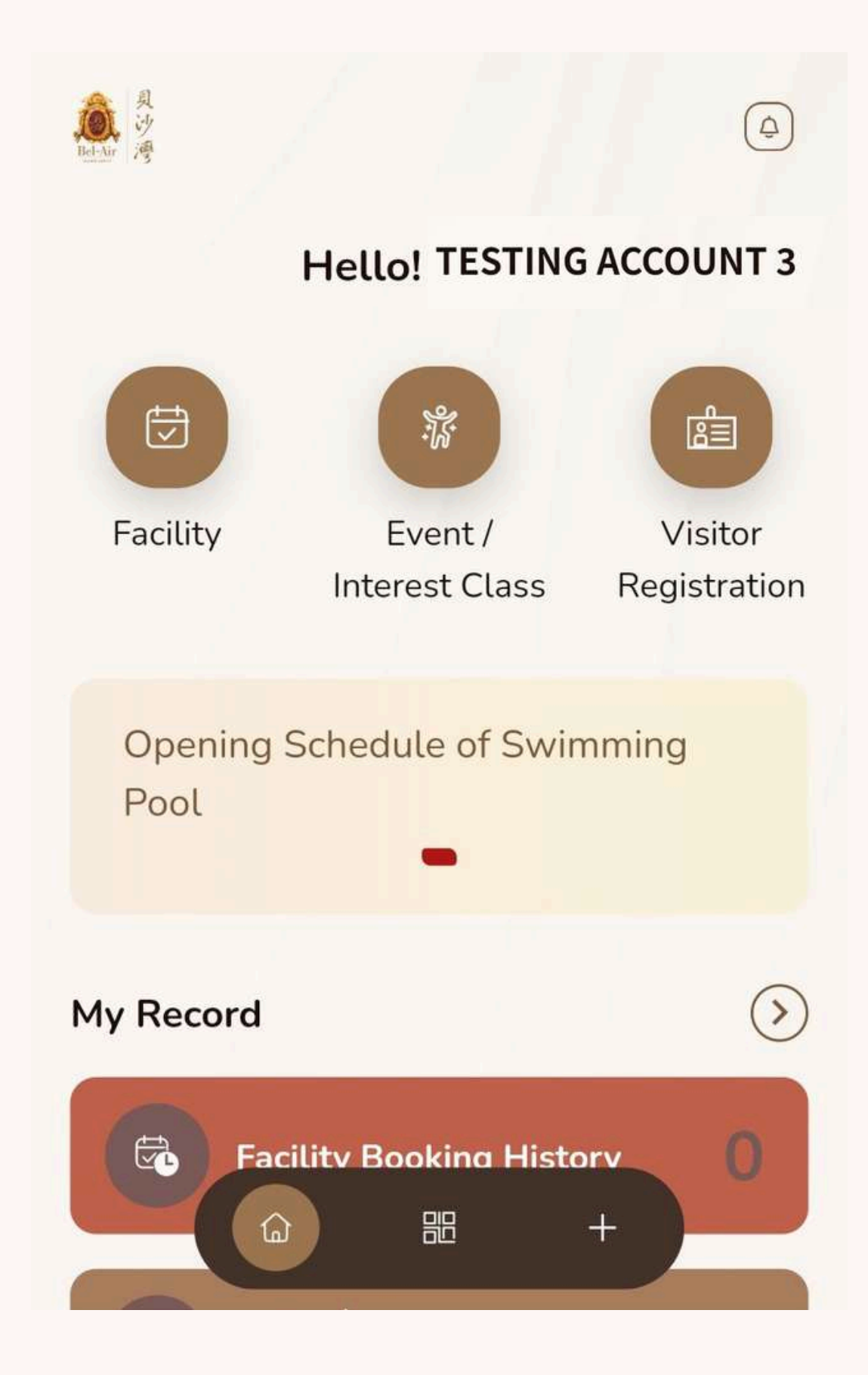

### INTROCUCTION-HOME PAGE

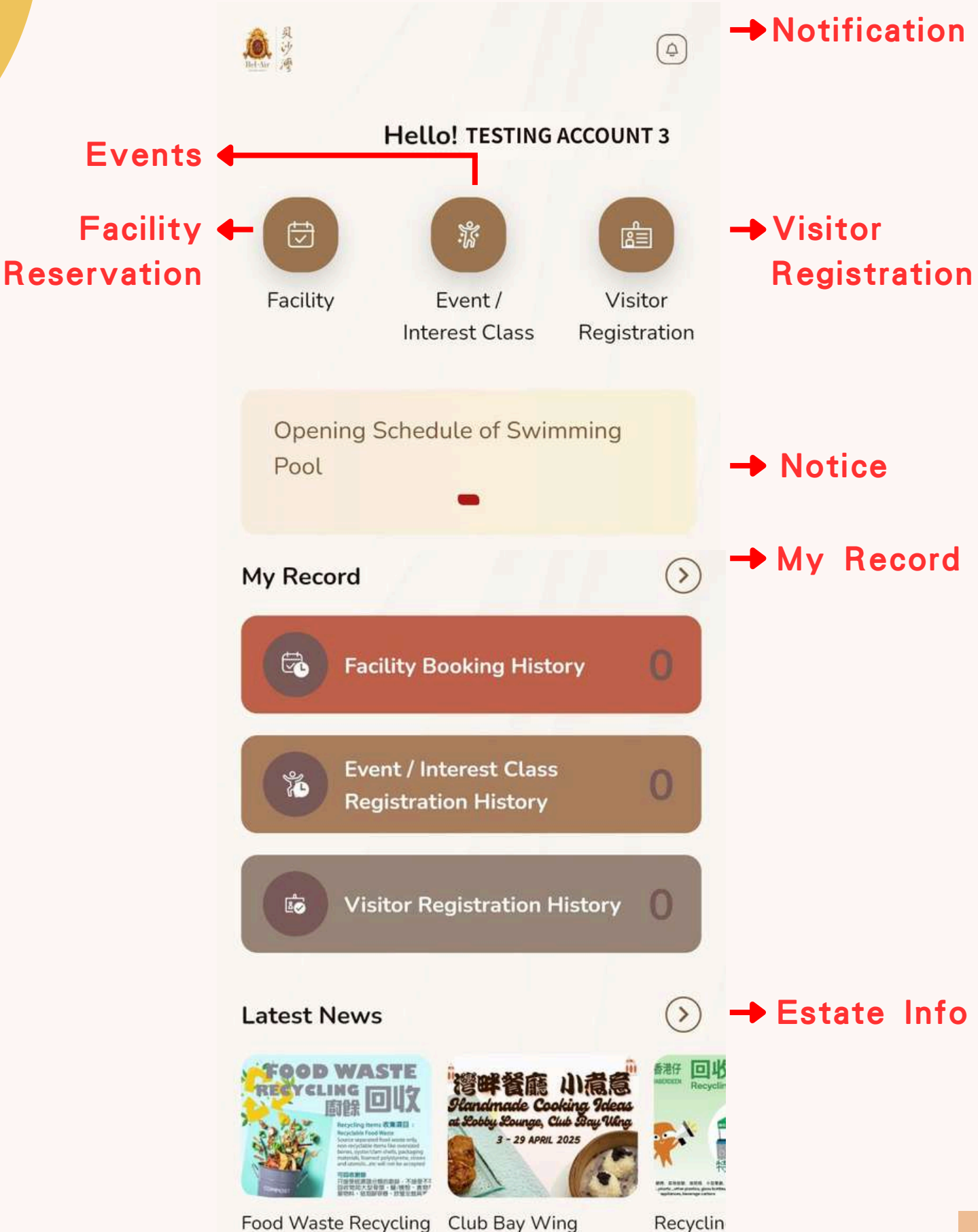

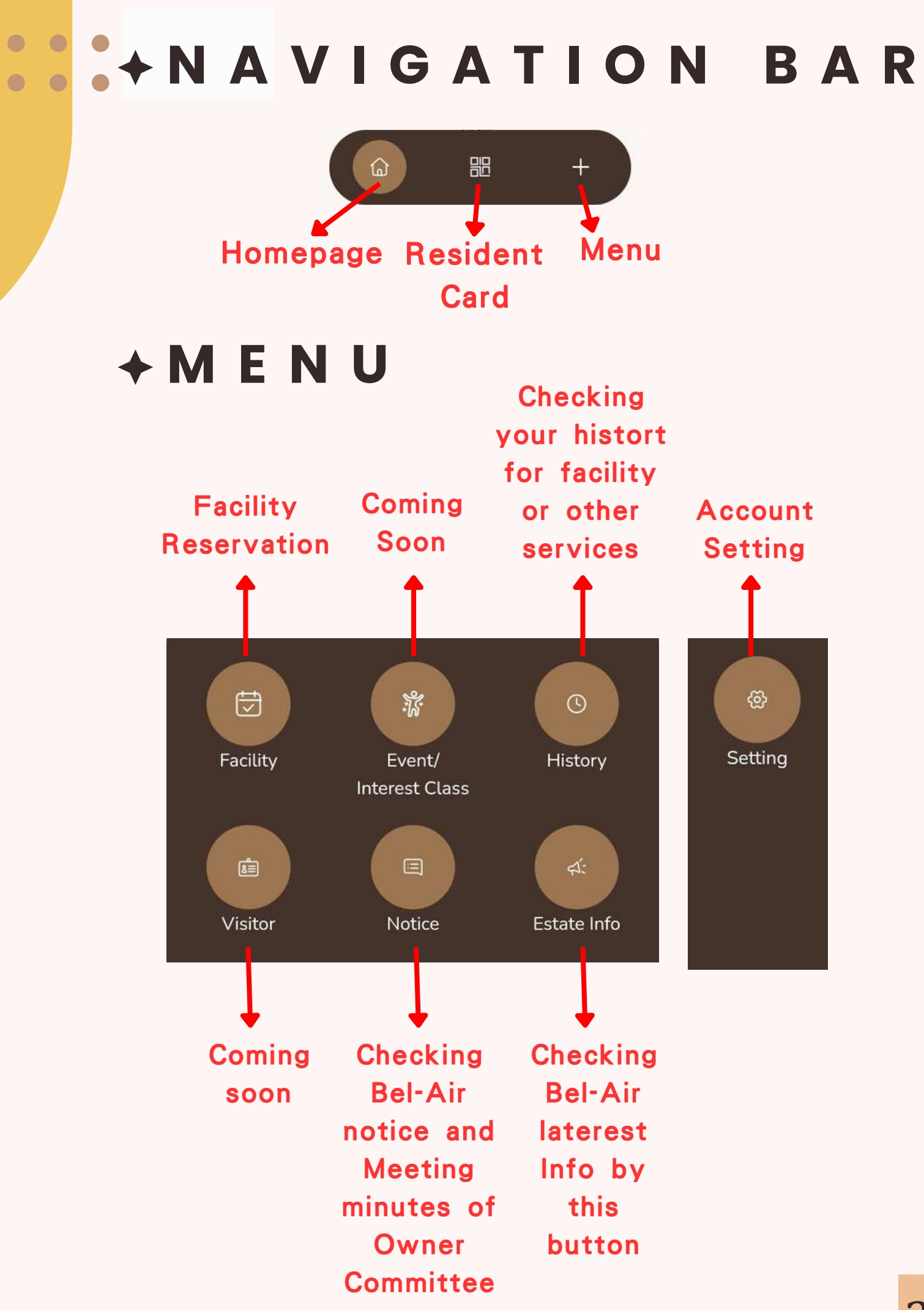

#### 1. Press "Facility" in Homepage

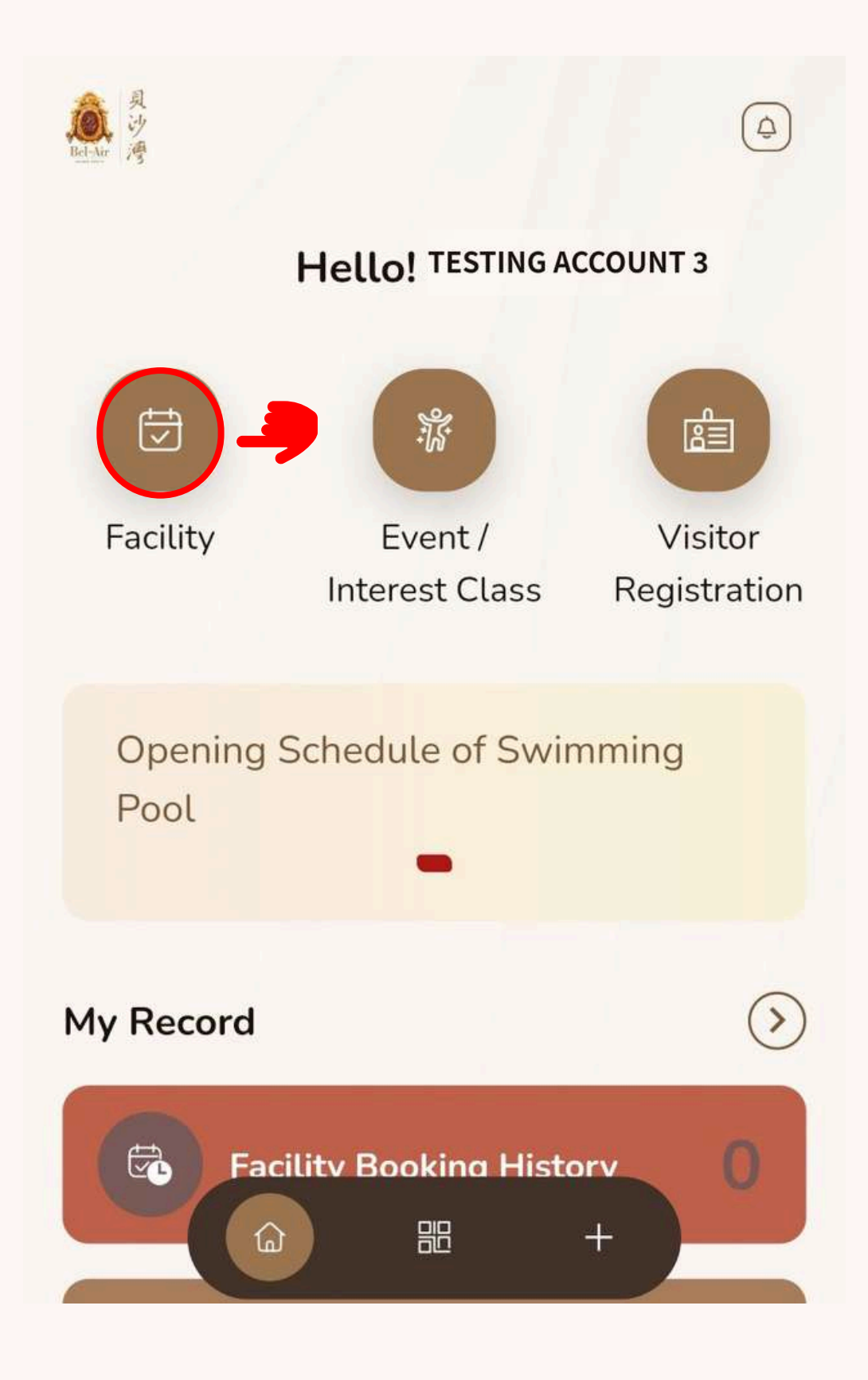

2. Select the facility that you would like to reserve or check availability
(Billiard Room will be used as a sample)

| Facility Booking |                              |  |  |
|------------------|------------------------------|--|--|
| + Club Bay Wing  |                              |  |  |
| - Club           | Peak Wing                    |  |  |
|                  | Aerobics Room (Peak<br>Wing) |  |  |
|                  | Billiard Room                |  |  |
|                  | Grand Piano Music Room       |  |  |
|                  | L3 Barbecue (Walk-in only)   |  |  |
|                  | ⓐ 嘂 +                        |  |  |

#### 3. Select "Billiard Room"

| Facility Booking |                              |  |  |
|------------------|------------------------------|--|--|
| + Club           | Bay Wing                     |  |  |
| - Club           | Peak Wing                    |  |  |
|                  | Aerobics Room (Peak<br>Wing) |  |  |
|                  | Billiard Room                |  |  |
|                  | Grand Piano Music Room       |  |  |
|                  | L3 Barbecue (Walk-in only)   |  |  |
|                  | ۵ HB +                       |  |  |

 Select the date and timeslot to be booked and press "Next Step"

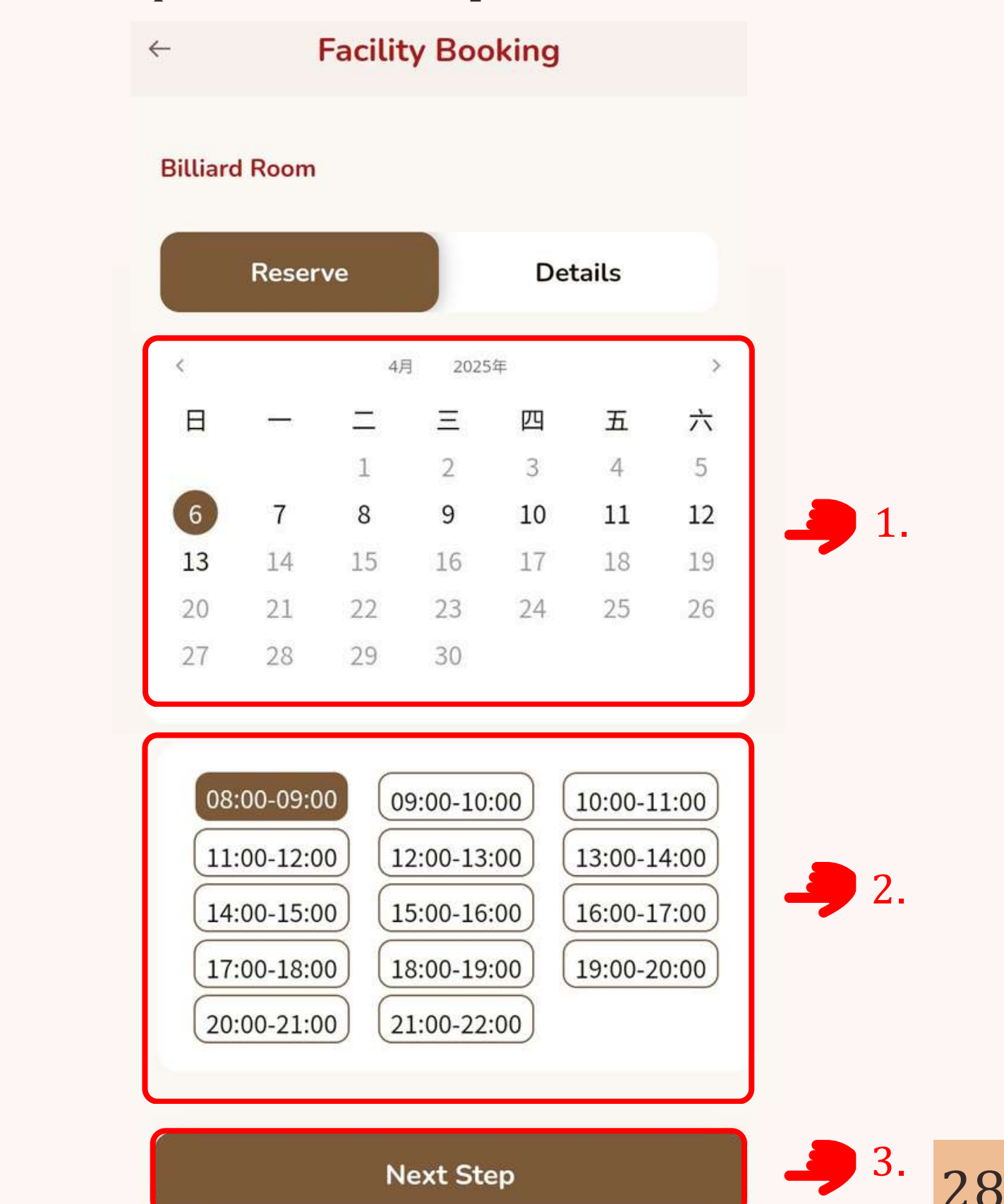

 Review the booking information, select payment method then press "Pay"

| Reservation Details                                                        |           |             |
|----------------------------------------------------------------------------|-----------|-------------|
| Reservation Facility Billiard Room Billiard Room                           |           |             |
| Date and Time<br>2025-4-10 13:00-14:00                                     |           |             |
| Fee                                                                        |           |             |
| Fee                                                                        | HK \$55.0 |             |
|                                                                            |           |             |
| Payment                                                                    |           |             |
| Alipay HK                                                                  | 0         |             |
| Alipay HK  Credit Card                                                     | 0         | 1           |
| Payment<br>Alipay HK<br>Credit Card<br>Octopus                             | 0         | <b>-</b> 1. |
| Alipay HK   Alipay HK   Credit Card   Credit Card   Ctopus   Wechat Pay HK |           | <b>4</b> 1. |

←

6. Read Booking Rules, and press "Confirm"

#### **Facility Reservation**

X

#### Only available for user aged 16 or above

- If a confirmed booking has to be cancelled due to inclement weather conditions, an alternative date and time must be arranged within 30 days from the date of the original booking. The rescheduled booking must be made in person at Club reception with resident card and the original booking receipt.
- The rescheduled booking should be made for the same venue and duration (Peak Hours or Non-Peak Hours) in accordance with the original booking.
- All facilities must be signed up by the unit of the confirmed booking before the enjoyment and that unit should stay to use the facilities throughout the booked session.
- For not to delay your enjoyment of the booked facilities, please allow enough time to sign up for the facilities before the confirmed session starts.
- · Club facilities booking arrangements:
- Each residence (apartment/house) can sign up to max. 4 guests to the pool(s) and max. 2 guests to the gymnasium. Guest(s) must be accompanied by the resident when using facilities.
- Each residence (apartment/house) can book max. 2 sessions per day for each facility

#### Confirm

 System will redirect you to the payment page, please follow the instructions as shown

| Alipay (Hong Kong) | Octopus Card                                                                                                    |
|--------------------|----------------------------------------------------------------------------------------------------|
| 🛃 Alipayнк         | External Test Account_ISLAND SOUTH PROPERTY<br>MANAGEMENT LIMITED<br>Merchant Reference No. :BL250406000011743901883336 |
| 使用 AlipayHK 完成付款   | HKD 55.00                                                                                                    |
| 打開 AlipayHK 付款     | Select your payment method by clicking on the logo below:                                                               |
| 下載 AlipayHK App 付款 | Digital Wallet                                                                                                    |
|                    |                                                                                                    |
|                    |                                                                                                    |

#### Visa OR Master

External Test Account\_ISLAND SOUTH PROPERTY MANAGEMENT LIMITED

Merchant Reference No. :8L250331000011743402377478

HKD 55.00

| Merchant      | Car and Truck Dealers (New and Used)Sales, |  |  |  |
|---------------|--------------------------------------------|--|--|--|
| Category :    | Service, Repairs, Parts, and Leasing       |  |  |  |
| Card Number   |                                            |  |  |  |
| Expiry Date ( | mm/yyyy) :                                 |  |  |  |
| ÷.            |                                            |  |  |  |
|               | ~                                          |  |  |  |
| Card Holder   | Name:                                      |  |  |  |
| Card Verifica | tion Number :                              |  |  |  |
|               | Control (2013)                             |  |  |  |
|               | Submit Cancel                              |  |  |  |

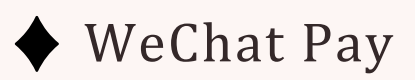

|                                       | WeChat Pay                             |
|---------------------------------------|----------------------------------------|
| External Test Acco<br>LIMITED         | unt_ISLAND SOUTH PROPERTY MANAGEMENT   |
| Transaction Amount                    | : HKD 80.0                             |
|                                       |                                        |
| Merchant Ref No.:                     | BL250406000021743902117755             |
| Merchant Ref No.:<br>Payment Ref No.: | BL250406000021743902117755<br>12630969 |

一、 微信支付

7. System will indicate "Reserve Success" signifies a confirmed booking

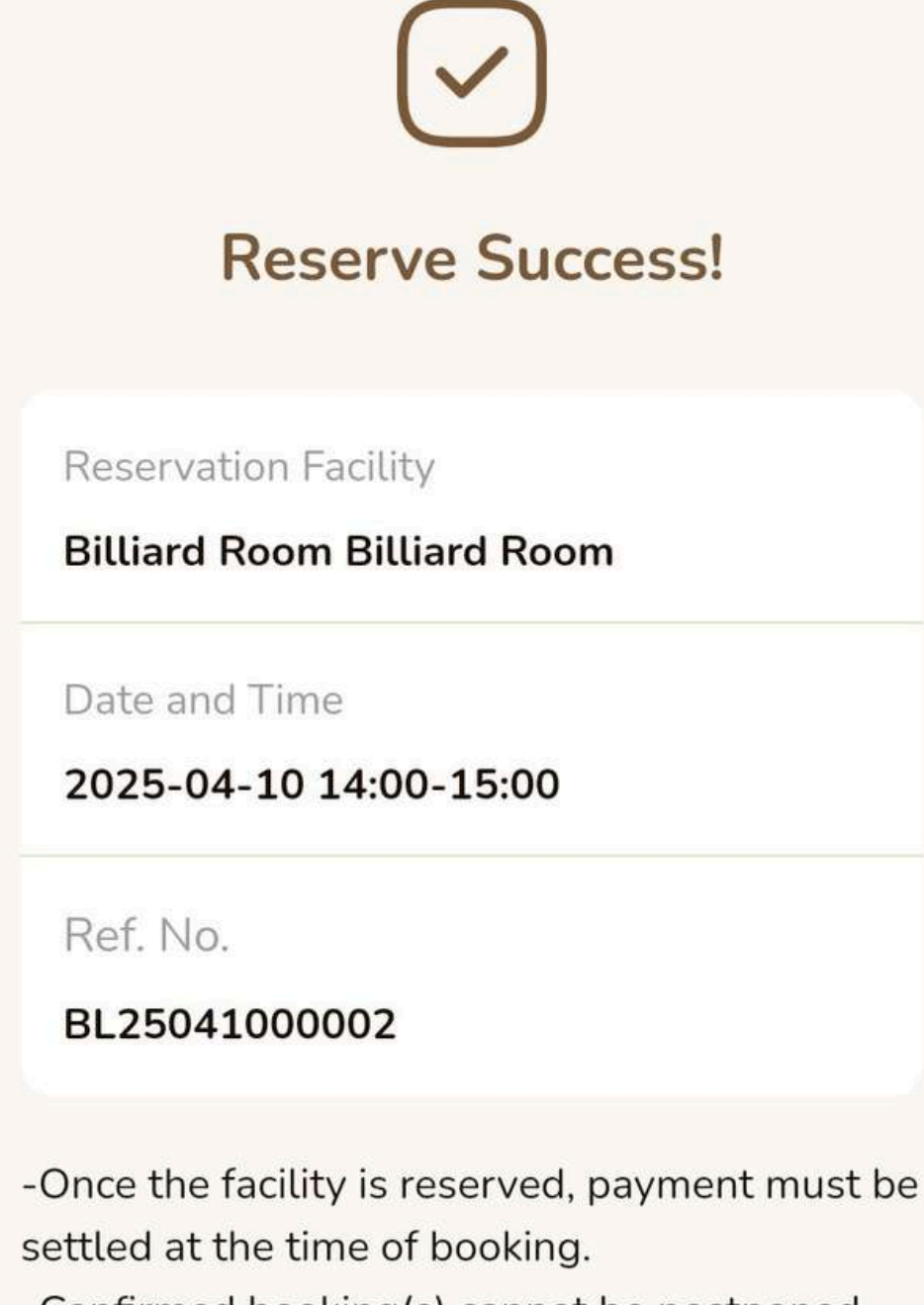

-Confirmed booking(s) cannot be postponed, rescheduled and/or refunded upon payment is settled.

-Before using the facilities, users shall sign in

8. If the transaction remains incomplete, you can return to the Facility Booking History to complete the payment.

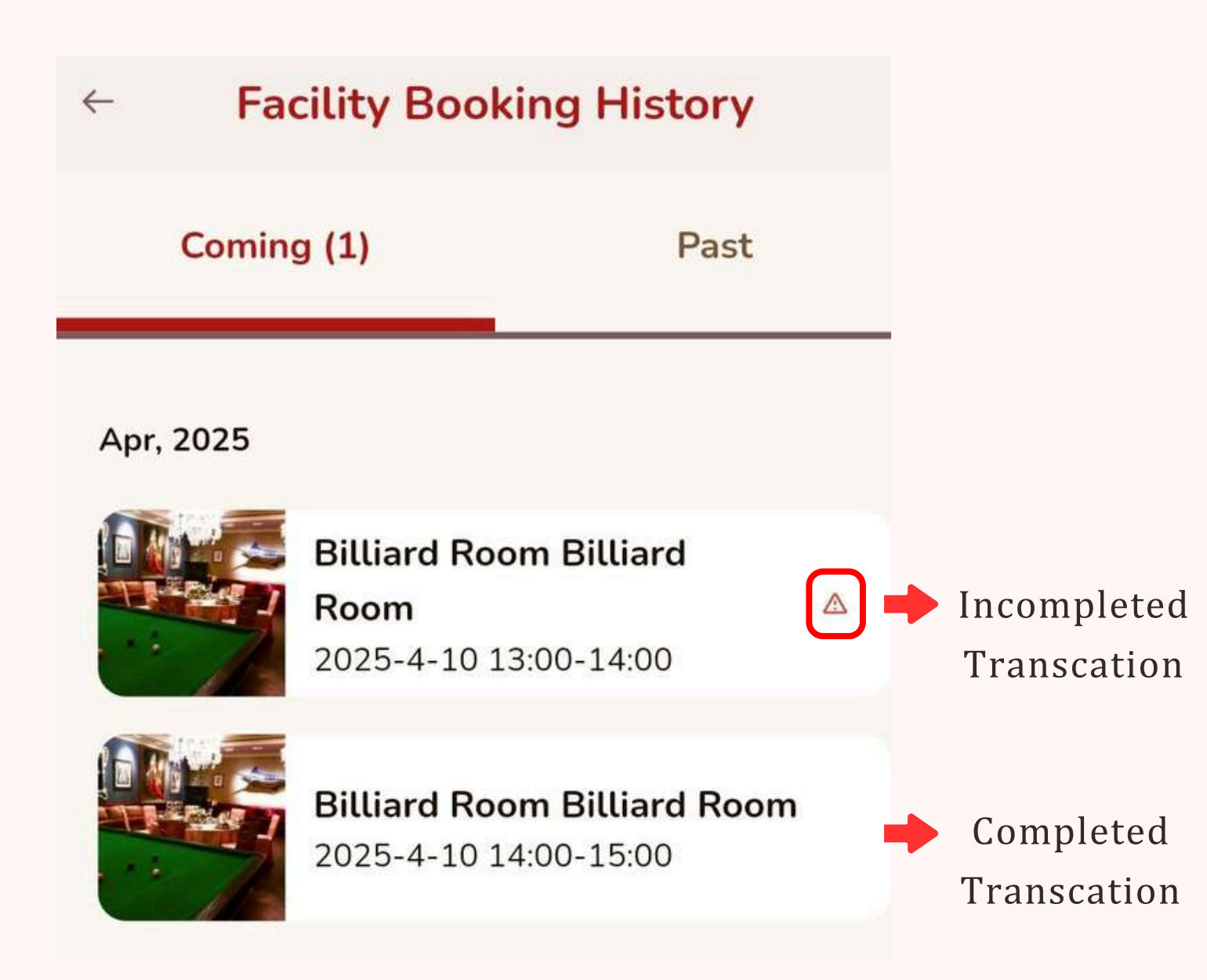

#### <u>Remarks</u>

The transaction must be completed within <u>10 minutes</u> of making the booking, otherwise the system will automatically cancel it.

9. You can also check the availability for facilities that are for walk-in only.

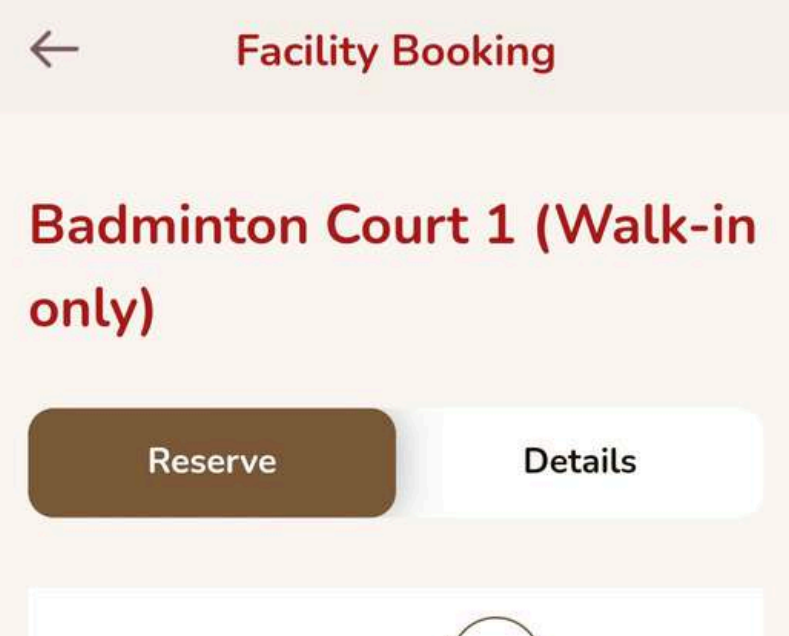

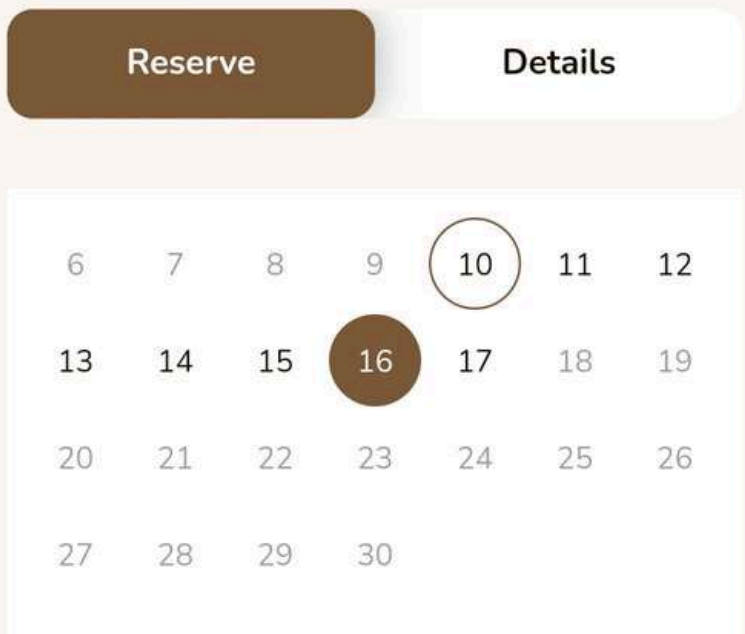

#### Badminton Court 1

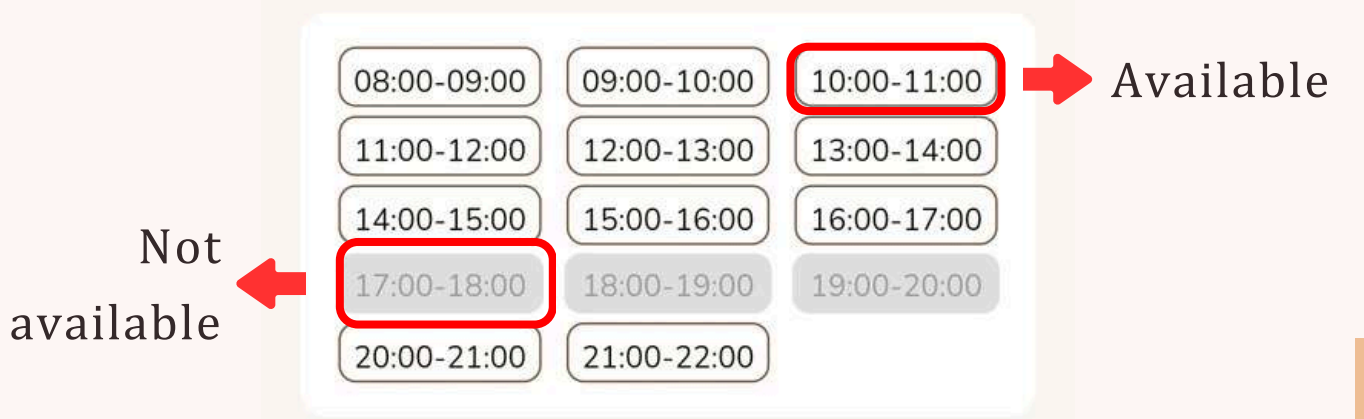

 Click on "Forgot Password" on the Login Page.

| P AN I AN I AN I AN I AN I AN I AN I AN |
|-----------------------------------------|
| Bel-Air<br>P<br>Bel-Air                 |
| +852 - Mobile no.                       |
| Password                                |
| Stay Logged In                          |
|                                         |
| RESIDENT REGISTRATION                   |
| Activate Account Forgot Password?       |

Enter your "Registed Phone Number" and
 "Registed Email", then press "Confirm"

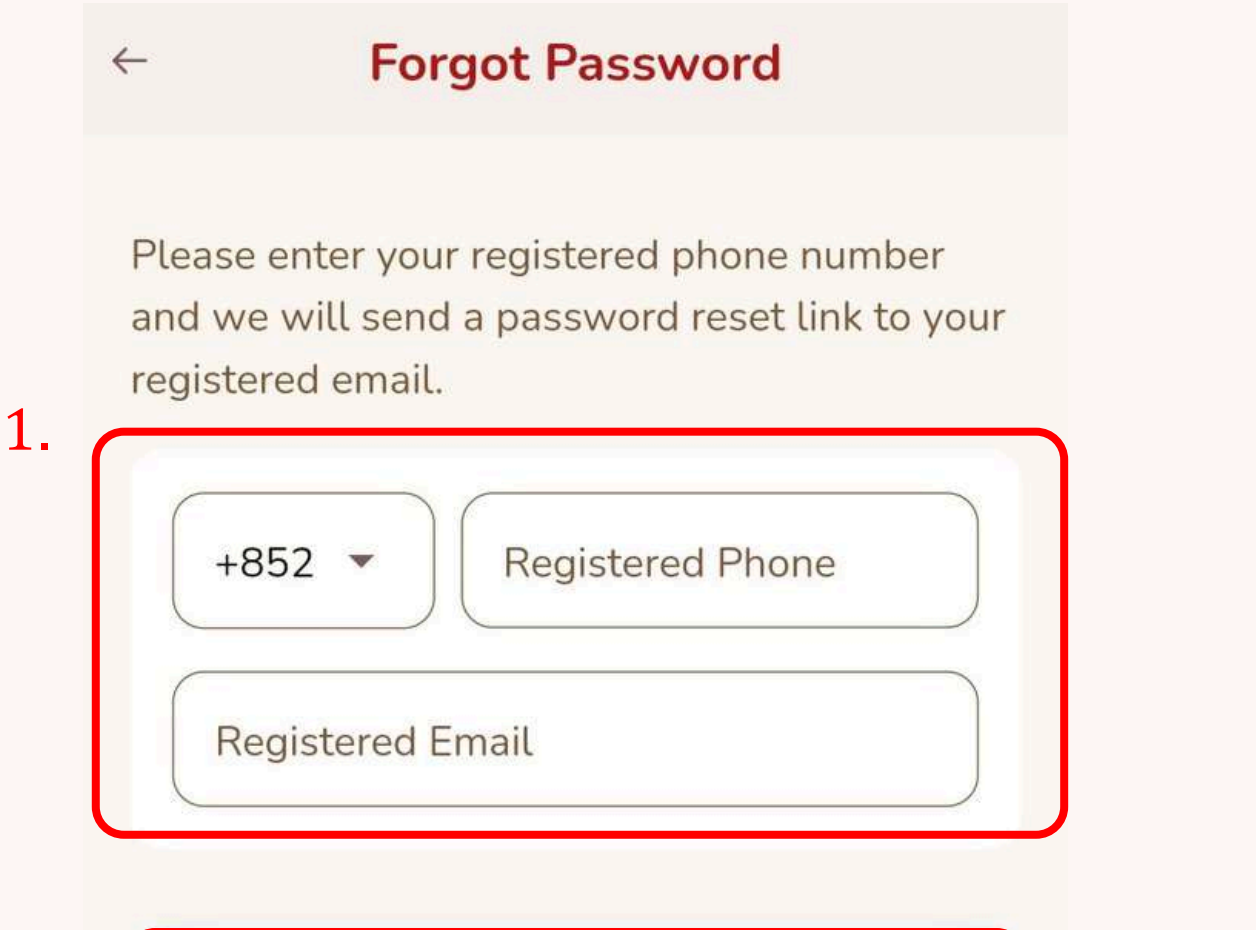

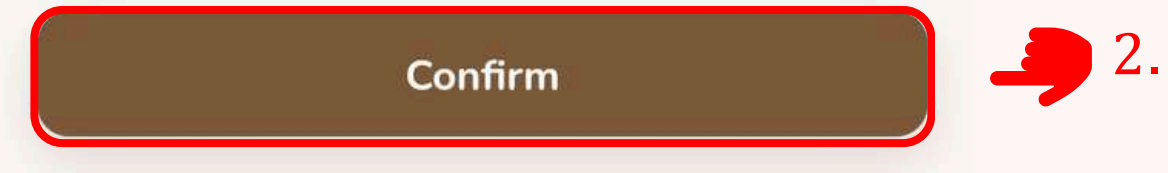

3. An email with your new password will be sent to your registered email address.

Dear Mr

Upon your request for password reset of your Bel-Air Mobile App, the following password has been generated for you to reset your password

New password: LWxCqw1h

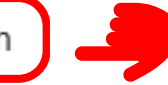

To ensure the security of your password, we recommend that you change it immediately after your first login. For any inquiry, please feel free to contact the Club Bel-Air Reception at 2989 9000 (Bay Wing) or 2989 6500 (Peak Wing).

Yours faithfully, Club Bel-Air

[This is an automatically generated email. Please do not reply to this email address.]

### CHANGE PASSWORD

1. Click "Change Password" on Setting Page

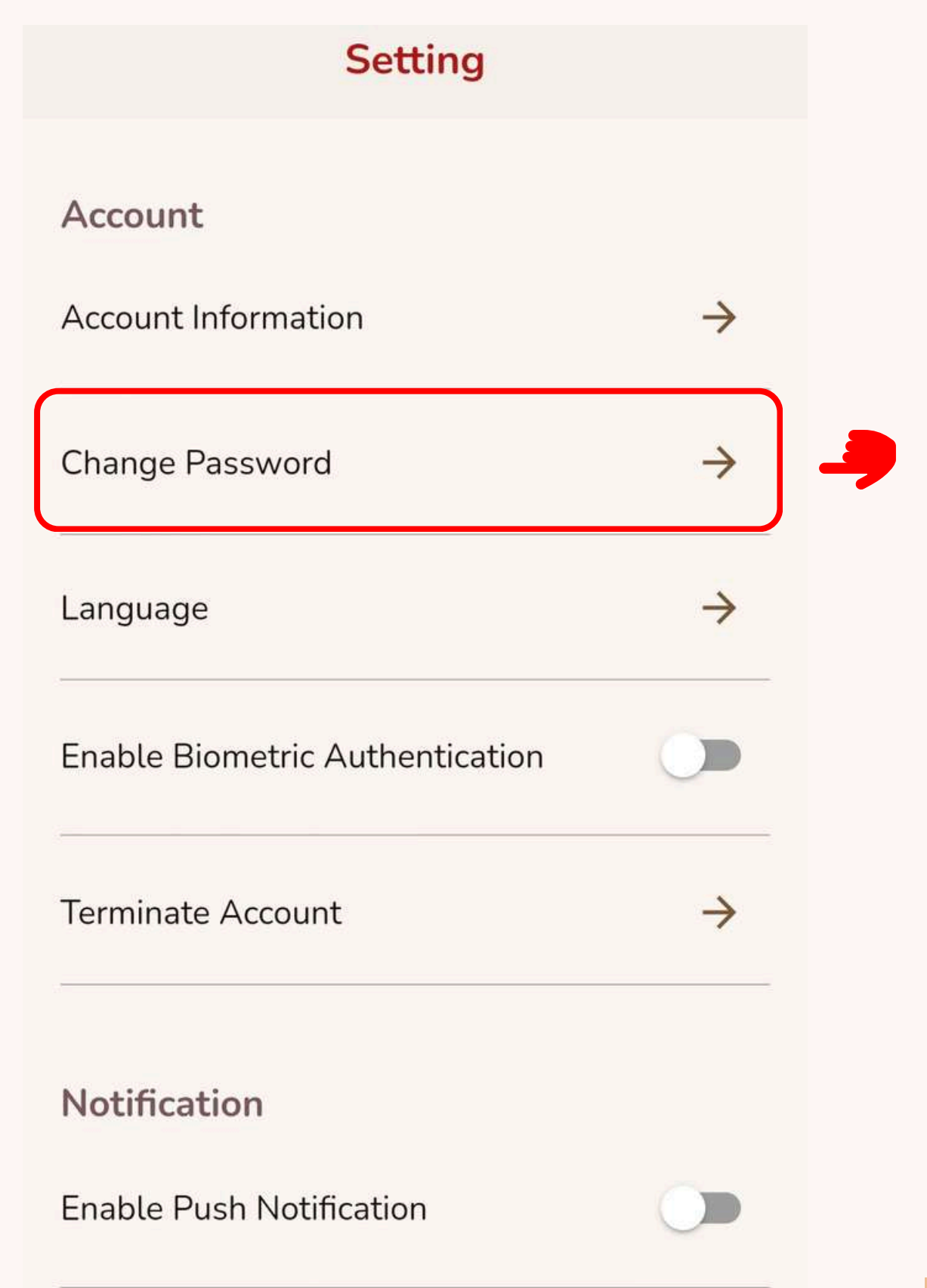

#### CHANGE PASSWORD

2. Enter 「Current Password」 and 「New Password」 & 「Confirm New Password」, then pres "Confirm"

| Current Password     | 0 |
|----------------------|---|
| New Password         | 0 |
| Confirm New Password | 0 |

Confirm

 The system will redirect you to the login page once the password has been changed.

| 0                       |             |          | A A      | 4 |
|-------------------------|-------------|----------|----------|---|
| 夏<br>Bel-Air<br>Bel-Air | Welcome     | to Bel-  | Air      |   |
| +852                    | • Mot       | oile no. |          |   |
| Passw                   | vord        |          | 0        | 0 |
| O Sta                   | y Logged In |          |          |   |
|                         | LOGIN       |          | Ĩ        |   |
| F                       | RESIDENT RI |          | ΓΙΟΝ     |   |
| Activ                   | ate Account | Forgot P | assword? |   |

### CONTACT US

Please feel free to contact us if you need any assistance

- Club Bel-Air Bay Wing
- C 2989 9000
- general-club@pcpd.com
- Club Bel-Air Peak Wing
- C 2989 6500
- 😋 clubelair@pcpd.com